Dear International Invitee,

Immigration, Refugees and Citizenship Canada (IRCC) is sharing the following information for international invitees seeking entry into Canada to attend an event registered with IRCC.

We encourage you to familiarize yourself with the information below before submitting an application to IRCC.

# **Application Types**

Most foreign nationals need a temporary resident visa (TRV) or an Electronic Travel Authorization (eTA) to travel to Canada. For information about the TRV and eTA application processes, see: <u>Visit Canada</u>. To find out if you need a TRV or eTA to travel to Canada, see: Find out if you need a visa to travel to Canada

## Visa Processing Times

If you require a visa to travel to Canada, you must verify visa <u>processing times</u> for your region and apply for your visa accordingly. Please note processing times for visa applications posted online are historical, meaning they're measured based on how long it took to process 80% of applications in the past 6 - 8 weeks. As a result, processing times may be different than those posted online at the time of application submission. Participants are strongly encouraged to apply **as early as possible** ahead of their departure date in order to allow sufficient time for their application to be processed and if approved, subsequent visa issuance in their passport.

It is important for international invitees to be familiar with the TRV and eTA application processes. Understanding the different processes will contribute to ensuring that invitees to events in Canada have a smooth application experience.

## Submit a TRV Application

Participants may be automatically directed to apply via the <u>IRCC Portal</u>. *However, all participants* applying for a visa to attend a registered event should apply for their visa via the IRCC Secure *Network by clicking on this link: <u>IRCC Secure Network</u>.* 

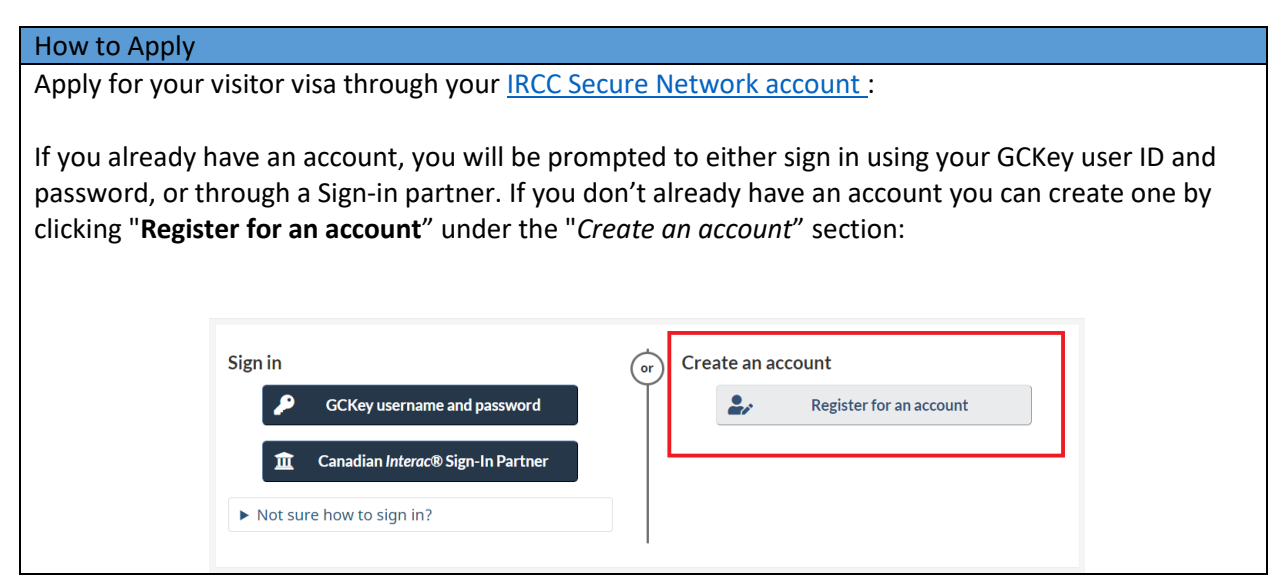

Once you are signed in, start an application by clicking "Apply to come to Canada". Under the section "I do not have a Personal Reference Code", select "Visitor visa, study and/or work permit". You will then be prompted to answer a series of questions to determine your eligibility to apply for a visa.

Once you have been found eligible to apply for a visa, you will need to answer another series of questions. For the question "What is the main purpose of your visit", if you are coming to Canada for a conference or meeting, select "Other":

| Other                                                            |  |
|------------------------------------------------------------------|--|
| Please make a selection                                          |  |
| To visit family and/or friends                                   |  |
| To conduct business                                              |  |
| Tourism                                                          |  |
| To attend an interview as part of the provincial nominee program |  |

If you are eligible to apply for a visa, you will be prompted to the complete the visa application form (IMM 5257):

| Application Form(s) |                                                                                                    |              |             |  |
|---------------------|----------------------------------------------------------------------------------------------------|--------------|-------------|--|
| Application Form(s) |                                                                                                    |              |             |  |
| Details             | Document name                                                                                            | Instructions | Options     |  |
| Not provided        | Application for Visitor Visa (Temporary<br>Resident Visa) Made Outside of Canada<br>(IMM5257) (required) | Ø            | Upload file |  |

For <u>PC users</u>, follow the following steps to open the form:

- Right-click on the "Application for Visitor Visa (Temporary Resident Visa) Made Outside of Canada (IMM5257)" form link.
- Select "Save target as" or "Save link as".
- > Choose the location on your computer where you would like to save the file.
- Select "Save".
- > Use Windows Explorer to get to the location where you saved the file.
- Right click on the PDF file.
- Select "Open with".
- Select "Choose program".
- Select "Adobe Acrobat Reader".
- Make sure to check the box that says, "Always use this program to open these files".
- Select "OK".
- > Complete the form

For **MAC** users, follow the following steps to open the form:

- Find the link of the file you want to save (you may need to go back to the previous page to find it).
- > Press the Control (Ctrl) key and click on the link

| 4                                                                                                    | When the option menu appears, choose "Download link to disk" or "Download linked                                                                     |                                                                                                    |  |  |  |
|----------------------------------------------------------------------------------------------------|----------------------------------------------------------------------------------------------------|----------------------------------------------------------------------------------------------------|--|--|--|
|                                                                                                    | file".<br>Chaosa tha lagation on your computer where you would like to store the file. Your                                                          |                                                                                                    |  |  |  |
|                                                                                                    | Choose the location on your computer where you would like to store the file. Your computer will start the download once you have selected a location |                                                                                                    |  |  |  |
| $\checkmark$                                                                                                    | Complete the form.                                                                                                    |                                                                                                    |  |  |  |
|                                                                                                    | ·                                                                                                    |                                                                                                    |  |  |  |
| IMPORTAN                                                                                                    | I <mark>T</mark> : Tag your visa app                                                                                                    | lication (Form IMM 5257) with the special event code. In the 'Details                                                   |  |  |  |
| of Visit to O                                                                                                    | Canada' section, sele                                                                                                    | ct: 'Other' for question '1a) Purpose of my visit' and enter the special                                                |  |  |  |
| event code                                                                                                    | into the free text bo                                                                                                    | x in <b>'1b) Other</b> ':                                                                                               |  |  |  |
| DETAILS O                                                                                                    | F VISIT TO CANADA                                                                                                    |                                                                                                    |  |  |  |
| 1 * a) Purp                                                                                                    | ose of my visit                                                                                                    | *b) Other                                                                                                    |  |  |  |
| Other                                                                                                    |                                                                                                    | ▼ Insert Special Event Code here                                                                                        |  |  |  |
| Once your application is completed, click on the "Validate" button located at the top or bottom of the form.                                                                                                    |                                                                                                    |                                                                                                    |  |  |  |
|                                                                                                    | APPLICATION FOR                                                                                                    | VISITOR VISA (TEMPORARY RESIDENT VISA)                                                                                  |  |  |  |
|                                                                                                    | If you need more space for any                                                                                                    | section, print out an additional page containing the appropriate section, complete and submit it with your application. |  |  |  |
|                                                                                                    |                                                                                                    |                                                                                                    |  |  |  |
| <b>IMPORTANT:</b> Once the form is validated, <u>save the form again</u> to record the information you have just completed. You will not be able to upload your form unless it has been completed, validated, and saved. Upload the file containing your completed and saved application from your computer onto your IRCC |                                                                                                    |                                                                                                    |  |  |  |
| uccount up                                                                                                    | production public                                                                                                    |                                                                                                    |  |  |  |
|                                                                                                    | <b>Application Fo</b>                                                                                                    | rm(s)                                                                                                    |  |  |  |
|                                                                                                    |                                                                                                    | Application Form(s)                                                                                                    |  |  |  |
|                                                                                                    | Details                                                                                                    | Document name Instructions Options                                                                                      |  |  |  |
|                                                                                                    | Not provided                                                                                                    | Application for Visitor Visa (Temporary<br>Resident Visa) Made Outside of Canada<br>(IMM5257) (required)                |  |  |  |
|                                                                                                    |                                                                                                    |                                                                                                    |  |  |  |
| Biometrics                                                                                                    |                                                                                                    |                                                                                                    |  |  |  |
| If you are required to complete biometrics, you will be issued a Biometrics Instructions Letter (BIL) after submitting your application. You may then schedule an appointment at any <i>Visa Application Centre</i> (VAC) to complete your biometrics.                                                                     |                                                                                                    |                                                                                                    |  |  |  |
| To find your closest VAC, see: Find a visa application centre - Canada.ca                                                                                                    |                                                                                                    |                                                                                                    |  |  |  |
| <b>IMPORTANT</b> : To prevent possible delays, please schedule your appointment as soon as you receive your BIL.                                                                                                    |                                                                                                    |                                                                                                    |  |  |  |
| You must complete your biometrics before IRCC can start to process your application.                                                                                                    |                                                                                                    |                                                                                                    |  |  |  |
| <b>IMPORTANT:</b> Some delegates will not need to complete biometrics. If you qualify for an exemption, you will not receive a BIL and IRCC can start to process your application.                                                                                                    |                                                                                                    |                                                                                                    |  |  |  |

To find out if you need to give biometrics, see: Find out if you need to give biometrics (canada.ca)

For information about biometrics, please refer to our Facts about Biometrics.

### Passport

Check your application status by visiting: <u>Check your application status – Immigration and citizenship -</u> <u>Canada.ca</u>

If your visa application is approved you will receive a letter instructing you to submit your passport to the closest *Visa Application Centre* through mail or courier.

Note you will not be able to enter Canada without having your visa affixed to your passport.

### Need Help?

Refer to the <u>guide</u> for information on how to complete your application (IMM 5257).

For further assistance, see the <u>Help Centre</u> or complete the <u>web form</u>.

- <u>Determining your eligibility</u>
- <u>Completing an application form</u>
- <u>Submitting an application</u>
- <u>Applying online</u>
- <u>Are you having difficulty downloading a form?</u>
- After I click the Validate button on my application form, nothing happens and I don't see the barcodes. Why?

## Paper Application (IMM 5257)

You may submit a paper application **only** if you meet one of the following criteria:

- ☑ You cannot apply online because of a disability.
- ☑ You are travelling with an identity or travel document that was issued to a refugee, a stateless person, or a non-citizen.

#### How to Apply

- 1. Read the <u>instruction guide</u> for details on how to apply by paper.
- 2. Select your country/territory from the <u>drop down menu</u> for instructions on how to prepare and submit your application to your local visa office.

#### Submit an eTA Application

If you need an eTA, apply on the official Government of Canada website.

### How to Apply

- 1. Use the <u>online form</u> to apply for your eTA.
- 2. Pay the appropriate fee.

- 3. Receive an email from IRCC about your eTA application.
- 4. If there are any issues with your application, you will receive an email from IRCC requesting additional information.

## Need Help?

Refer to the guides in the <u>'Help with the form or other eTA questions'</u> drop down for information on how to complete your eTA application.

For further assistance, use the <u>eTA Help Guide</u>, or see the <u>Help Centre</u>.

## **Special Event Codes**

Events registered with IRCC are issued a unique Special Event Code to help track and coordinate visa processing. Applicants **must** tag their applications with the event's Special Event Code, which can be found in the letter of invitation provided by the event organizer.

TRV applications are considered on a case-by-case basis based on the information presented by the applicant. The onus is on the applicant to demonstrate they meet the requirements for a TRV. While a Special Event Code has been assigned to the event, it **does not offer** any advantage to the applicant in terms of a positive visa outcome. The applicant must meet all eligibility criteria to receive a visa.

Bonjour,

Immigration, Réfugiés et Citoyenneté Canada (IRCC) vous transmet les renseignements suivants à l'intention des invités internationaux qui désirent entrer au Canada pour assister à un événement enregistré auprès d'IRCC.

Nous vous encourageons à vous familiariser avec les renseignements ci-dessous avant de soumettre une demande à IRCC.

# Types de demande

La plupart des étrangers ont besoin d'un visa de résident temporaire (VRT) ou d'une autorisation de voyage électronique (AVE) pour se rendre au Canada. Pour plus d'informations sur les processus de demande de VRT et d'AVE, consultez : <u>Visiter le Canada</u>. Pour savoir si vous avez besoin d'un VRT ou d'une AVE pour voyager au Canada, consultez la page suivante : <u>Vérifiez si vous avez besoin d'un visa pour voyager au Canada</u>.

## Délais de traitement des demandes de visa

Si vous avez besoin d'un visa pour voyager au Canada, vous devez vérifier les <u>délais de traitement des</u> <u>demandes de visa</u> pour votre région et faire votre demande en conséquence. Veuillez noter que les délais de traitement des demandes de visa affichés en ligne sont historiques, c'est-à-dire qu'ils sont calculés en fonction du temps qu'il a fallu pour traiter 80 % des demandes au cours des 6 à 8 dernières semaines. Par conséquent, les délais de traitement peuvent être différents de ceux affichés en ligne au moment de la soumission de la demande. On encourage vivement les participants à présenter leur demande **le plus tôt possible** avant la date de leur départ afin de disposer d'un délai suffisant pour le traitement de leur demande et, si celle-ci est approuvée, pour la délivrance ultérieure du visa dans leur passeport.

Il est important pour les invités internationaux de se familiariser avec les processus de demande de VRT et d'AVE. En comprenant les différents processus, les invités à des événements au Canada connaîtront une expérience agréable lors de la présentation de leur demande.

## Présenter une demande de VRT

Il est possible que les participants reçoivent une invitation automatique à soumettre leur demande via <u>le</u> <u>portail IRCC</u>. *Cependant, ceux qui demandent un visa pour assister à un événement enregistré auprès de l'IRCC doivent le faire via le Compte sécurisé d'IRCC. Cliquez ici: <u>Compte sécurisé d'IRCC</u>.* 

## Comment présenter une demande

Présentez votre demande de visa de visiteur sur le <u>Compte sécurisé d'IRCC</u>.

Si vous avez déjà un compte, vous serez invité à vous connecter à l'aide de votre ID utilisateur et de votre mot de passe CléGC, ou par l'entremise d'un partenaire de connexion. Si vous n'avez pas encore de compte, vous pouvez en créer un en cliquant sur **«S'inscrire à un compte**» dans la section «Créer un compte»:

|                                                        | Se connecter  Nom d'utilisateur et mot de passe de  Partenaire de connexion canadien Interace  Vous ne savez pas comment ouvrir une session?  Créer un compte  Créer un compte |  |  |  |
|--------------------------------------------------------|----------------------------------------------------------------------------------------------------|--|--|--|
| Une fois qu<br>demande p<br>sélectionne<br>à une série | ue vous avez ouvert une session commencez une demande en cliquant sur « Présenter un<br>pour venir au Canada ». Dans la section « Je n'ai pas de code de référence personnel »<br>ez « Visa de visiteur, permis d'études et/ou de travail ». Vous serez ensuite invité à répondr<br>de questions pour déterminer votre éligibilité à demander un visa.                                                                                                    |  |  |  |
| Une fois c<br>autre série                              | que vous aurez été trouvé éligible pour une demande de visa, vous devrez répondre à une<br>e de questions. À la question «Quelle est la principale raison de votre visite?», si vous vene<br>au Canada pour une conférence ou une réunion, sélectionnez « Autre » :<br>Quelle est la principale raison de votre visite? (requis) ?<br>S'Il vous plait faire une sélection<br>Visite d'un membre de la famille ou d'amis<br>Affaires<br>Tourisme<br>Participer à une entrevue dans le cadre du Programme des candidats des provinces                                                                                                    |  |  |  |
| 5i vous êtes<br>demande d                              | s éligible à faire une demande de VRT, vous serez invité à remplir le formulaire de<br>le visa de visiteur (IMM 5257) :                                                                                                    |  |  |  |
|                                                        | Formulaire(s) de demande                                                                                                    |  |  |  |
|                                                        | Détails Nom du document Instructions Options                                                                                                    |  |  |  |
|                                                        | Non fourni Demande de visa de visiteur (visa de résident temporaire) présentée à l'extérieur du Canada (IMM5257) (requis)                                                                                                    |  |  |  |
| Pou                                                    | ur les <u>utilisateurs de <b>PC</b></u> , suivez les étapes suivantes pour ouvrir le formulaire:<br>Cliquez avec le bouton droit de la souris sur le lien du formulaire « Demande de visa de                                                                                                    |  |  |  |
|                                                        | visiteur (visa de résident temporaire) présentée à l'extérieur du Canada (IMM5257) ».                                                                                                    |  |  |  |
|                                                        | Sélectionnez « Enregistrer la cible sous » ou « Enregistrer le lien sous ».                                                                                                    |  |  |  |
|                                                        | Choisir l'emplacement sur l'ordinateur où vous souhaitez sauvegarder le dossier.                                                                                                    |  |  |  |
| ×                                                      | Sélectionnez « Enregistrer ».                                                                                                    |  |  |  |
| <i>¥</i>                                               | Utilisez l'explorateur windows pour recuperer l'emplacement ou vous avez enregistre le                                                                                                    |  |  |  |
|                                                        | uussici.<br>Cliquez avec le bouton droit de la souris sur le fichier PDF                                                                                                    |  |  |  |
|                                                        | Sélectionnez « Ouvrir avec ».                                                                                                    |  |  |  |
|                                                        | Sélectionnez « Choisir une autre application » ou « choisir un programme «                                                                                                    |  |  |  |
| >                                                      | Sélectionnez « Adobe Acrobat Reader ».                                                                                                    |  |  |  |
| $\triangleright$                                       | Cochez la case « Toujours utiliser ce programme pour ouvrir ces fichiers ».                                                                                                    |  |  |  |
| $\succ$                                                | Sélectionnez à « OK ».                                                                                                    |  |  |  |
| $\triangleright$                                       | Complétez la demande de visa                                                                                                    |  |  |  |
| Po                                                     | ur les utilisateurs de MAC, suivez les étapes suivantes nour ouvrir le formulaire.                                                                                                    |  |  |  |

| $\checkmark$                                                                                           | Trouvez le lien corresp                                                                                                    | oondant au fichier que vous vo                                                                                       | ulez enregistrer (pour ce faire, il peut                         |  |
|----------------------------------------------------------------------------------------------------|----------------------------------------------------------------------------------------------------|----------------------------------------------------------------------------------------------------|------------------------------------------------------------------|--|
|                                                                                                    | être nécessaire de rev                                                                                                    | enir à la page précédente).                                                                                          | 0                                                                |  |
| $\succ$                                                                                                | Appuvez sur la touche Contrôle (Ctrl) et cliquez sur le lien.                                                                                                    |                                                                                                    |                                                                  |  |
| $\checkmark$                                                                                           | Quand le menu d'options s'affiche, sélectionnez « Télécharger le lien sur le disque » ou «                                                                          |                                                                                                    |                                                                  |  |
|                                                                                                    | l'elecharger le fichier ».                                                                                                    |                                                                                                    |                                                                  |  |
|                                                                                                    | choisissez l'emplacement ou vous souhaitez enregistrer le fichier sur votre ordinateur. Le téléchargement commencera une fois que vous aurez choisi un emplacement. |                                                                                                    |                                                                  |  |
| ►                                                                                                    | Complétez la demand                                                                                                    | e de visa                                                                                                    |                                                                  |  |
|                                                                                                    | JT • Inscrivez le code d'é                                                                                                    | vánomont cnácial sur votro do                                                                                        | mande de visa (formulaire IMM 5257)                              |  |
| Dans la ser                                                                                            | tion « <b>Détails sur la vis</b>                                                                                                    | ite au Canada», sélectionnez (                                                                                       | «Autre» pour la question «1a) But de                             |  |
| ma visita»                                                                                             | ot optroz lo codo d'ávà                                                                                                    | ne au canada», selectionnez                                                                                          | a toxta libra (1b) Autro                                         |  |
|                                                                                                    | , et entrez le coue à eve                                                                                                    | shement special dans la zone d                                                                                       | e texte libre « <b>1b</b> ) Autre» :                             |  |
|                                                                                                    | DÉTAILS SUR LA VISITE AU CANADA           1         *a) Objet de la visite                                                                                          | *b) Autre                                                                                                    |                                                                  |  |
|                                                                                                    | Autre                                                                                                    | <ul> <li>Insérez le Code d'Év</li> </ul>                                                                             | vènement Special ici                                             |  |
|                                                                                                    |                                                                                                    |                                                                                                    |                                                                  |  |
| Une fois la                                                                                            | demande remplie, cliqu                                                                                                    | uer sur le bouton « Valider » sit                                                                                    | tué en haut ou en bas du formulaire :                            |  |
|                                                                                                    | activative reinplie) and                                                                                                    |                                                                                                    |                                                                  |  |
|                                                                                                    |                                                                                                    |                                                                                                    |                                                                  |  |
|                                                                                                    | DEMANDE DE VISA                                                                                                    | DE VISITEOR (VISA DE RESIDENT TEN                                                                                    |                                                                  |  |
|                                                                                                    | Si vous avez besoin d'espace supplémentaire pour ré                                                                                                    | pondre aux questions d'une section, faites un nombre suffisant de photocopie                                         | es de la section, puis incluez cette feuille avec votre demande. |  |
|                                                                                                    |                                                                                                    | Valider                                                                                                    | Réinitialiser                                                    |  |
|                                                                                                    |                                                                                                    |                                                                                                    |                                                                  |  |
|                                                                                                    | <b>NT</b> : Une fois le formulair                                                                                                    | re validé, <b>souveoordez à nouve</b>                                                                                | <b>eau le formulaire</b> afin d'enregistrer                      |  |
| les informa                                                                                            | tions que vous venez d                                                                                                    | e remplir. Vous ne nourrez télé                                                                                      | éverser votre formulaire que s'il est                            |  |
| complótó                                                                                               | validá at aprogistrá                                                                                                    | e rempin. vous ne pourrez tele                                                                                       | everser votre formulaire que s'il est                            |  |
| complete,                                                                                              | vanue et enregistre.                                                                                                    |                                                                                                    |                                                                  |  |
|                                                                                                    |                                                                                                    |                                                                                                    |                                                                  |  |
| Vous pouv                                                                                              | ez maintenant téléchar                                                                                                    | gez votre demande complétée                                                                                          | et sauvegardée qui se trouve sur                                 |  |
| votre ordir                                                                                            | nateur à votre compte d                                                                                                    | e demande d'IRCC :                                                                                                   |                                                                  |  |
|                                                                                                    |                                                                                                    |                                                                                                    |                                                                  |  |
|                                                                                                    | Formulaire(s) de de                                                                                                    | mande                                                                                                    |                                                                  |  |
|                                                                                                    |                                                                                                    |                                                                                                    |                                                                  |  |
|                                                                                                    | Détails                                                                                                    | Nom du document                                                                                                    | Instructions Options                                             |  |
|                                                                                                    | Details<br>Non fourni                                                                                                    | Demande de vice de viciteur (vice de résident                                                                        |                                                                  |  |
|                                                                                                    | Non fourni                                                                                                    | Demande de visa de visiteur (visa de resident<br>temporaire) présentée à l'extérieur du Canada<br>(IMM5257) (requis) | Téléverser le fichier                                            |  |
|                                                                                                    |                                                                                                    |                                                                                                    |                                                                  |  |
|                                                                                                    | • • • •                                                                                                    |                                                                                                    |                                                                  |  |
| Données b                                                                                              | iométriques                                                                                                    |                                                                                                    |                                                                  |  |
|                                                                                                    |                                                                                                    |                                                                                                    |                                                                  |  |
| Si vous devez fournir des données biométriques, vous recevrez une lettre d'instructions relatives à la |                                                                                                    |                                                                                                    |                                                                  |  |
| biométrie (LIB) après avoir soumis votre demande de visa. Vous pourrez ensuite prendre rendez-vous     |                                                                                                    |                                                                                                    |                                                                  |  |
| avec n'importe quel Centre de Réception des Demandes de Visas (CRDV) afin de compléter vos             |                                                                                                    |                                                                                                    |                                                                  |  |
| données biométriques.                                                                                  |                                                                                                    |                                                                                                    |                                                                  |  |
| <u></u>                                                                                                |                                                                                                    |                                                                                                    |                                                                  |  |
| Pour trouv                                                                                             | er le CRDV le nlus nroch                                                                                                    | pe consultez : Trouvez un cent                                                                                       | re de récention des demandes de visa                             |  |
| - Canada ca                                                                                            |                                                                                                    |                                                                                                    |                                                                  |  |
| - Canada a                                                                                             |                                                                                                    | ic, consulter : <u>mouver un cent</u>                                                                                | re de reception des demandes de visa                             |  |

IMPORTANT : Afin d'éviter d'éventuels retards, merci de prendre rendez-vous dès que vous recevez votre LIB.

Vous devez fournir vos données biométriques avant qu'IRCC puisse commencer à traiter votre demande.

**IMPORTANT** : Certains délégués n'auront pas besoin de compléter leurs données biométriques. Si vous êtes admissible à une exemption, vous ne recevrez pas de LIB et IRCC commencera le traitement de votre demande.

Pour savoir si vous devez fournir des données biométriques, consultez : <u>Déterminez si vous devez</u> fournir vos données biométriques (canada.ca)

Pour plus d'information sur les données biométriques, consultez : <u>Les faits concernant la biométrie -</u> <u>Canada.ca</u>

Passeport

Vérifiez l'état de votre demande en visitant le site : <u>Comment vérifier l'état de sa demande –</u> <u>Immigration et Citoyenneté - Canada.ca</u>

Si votre demande de visa est approuvée, vous recevrez une lettre vous indiquant de soumettre votre passeport au <u>Centre de réception des demandes de visa</u> (CRDV) le plus proche par la poste ou par service de messagerie.

Prenez note que vous ne pourrez pas entrer au Canada si votre visa n'est pas apposé dans votre passeport.

Besoin d'aide?

Consultez le guide pour savoir comment remplir votre demande (IMM 5257).

Pour de l'aide supplémentaire, consultez le <u>Centre d'aide</u> ou remplissez le <u>formulaire Web</u>.

- Établir votre admissibilité
- <u>Remplir un formulaire de demande</u>
- <u>Soumettre une demande</u>
- <u>Présenter une demande en ligne</u>
- <u>Avez-vous des difficultés à télécharger un formulaire?</u>
- <u>Après que je clique sur le bouton « Valider » de mon formulaire de demande, il ne se passe</u> <u>rien et je ne vois aucun code à barres. Pourquoi?</u>

#### Demande sur papier (IMM 5257)

Vous pouvez présenter une demande sur papier **seulement** si vous répondez à l'un des critères suivants :

☑ Vous ne pouvez pas présenter votre demande en ligne en raison d'un handicap.

☑ Vous voyagez avec une pièce d'identité ou un titre de voyage qui a été délivré à un réfugié, une personne apatride ou un non-citoyen.

## Comment présenter une demande

- 1. Veuillez lire le guide d'instructions pour savoir comment présenter une demande sur papier.
- 2. Sélectionnez votre pays ou territoire dans le <u>menu déroulant</u> pour obtenir des instructions sur
- la manière de préparer et de soumettre votre demande au bureau des visas local.

## Présenter une demande d'AVE

Si vous avez besoin d'une AVE, présentez votre demande sur le <u>site Web officiel du gouvernement du</u> <u>Canada</u>.

## Comment présenter une demande

- 1. Utilisez le <u>formulaire en ligne</u> pour présenter votre demande d'AVE.
- 2. Payez les frais applicables.
- 3. Vous recevrez un courriel d'IRCC concernant votre demande d'AVE.
- 4. Si votre demande présente un problème, vous recevrez un courriel d'IRCC vous demandant des renseignements supplémentaires.

## Besoin d'aide?

Consultez les guides dans le menu déroulant « <u>Aide pour remplir le formulaire ou obtenir des</u> <u>réponses à vos questions relatives à l'AVE</u> » pour obtenir des renseignements sur la manière de remplir votre demande d'AVE.

Pour plus d'aide, utilisez le <u>Guide d'aide pour l'AVE</u> ou consultez le <u>Centre d'aide</u>.

# Codes d'événement spécial

Un code d'événement spécial unique est attribué aux événements enregistrés auprès d'IRCC afin de faciliter le suivi et la coordination du traitement des demandes de visa. Les demandeurs **doivent** inscrire sur leur demande le code spécial de l'événement, lequel se trouve dans la lettre d'invitation fournie par l'organisateur de l'événement.

Les demandes de VRT sont examinées au cas par cas en fonction des renseignements présentés par le demandeur. Il incombe au demandeur de démontrer qu'il satisfait aux exigences d'un VRT. Bien qu'un code d'événement spécial ait été attribué à l'événement, il **n'offre aucun** avantage au demandeur en ce qui a trait à l'obtention d'un visa. Le demandeur doit répondre à tous les critères d'admissibilité pour recevoir un visa.